## 会议报名流程及操作示例

## 1.1. 报名操作流程

**①访问会议系统**:在浏览器访问会议报名网址,进入会议的网站 页面。若是手机端访问,则直接扫描报名二维码进入会议系统手机端。

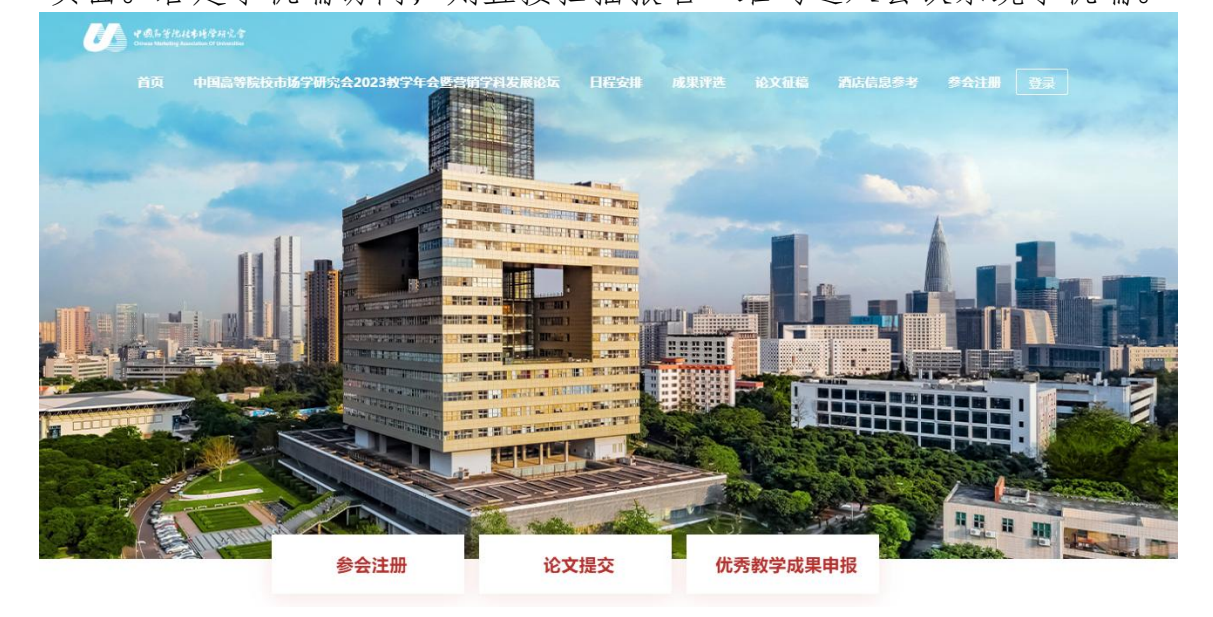

注: 建议使用 360 浏览器(极速模式)、Firefox 浏览器、Chrome 浏览器登录系统! 为确保最佳浏览效果,建议分辨率**不低于**为 1366\*768。

**②在线报名:**选择需要参加的会议论坛类型,点击右侧【参会人】 下的"报名"按钮,添加参会人员信息。

| 中国高等院校市场学研究会2023教学年会暨营销学科发展论坛          |                                     |          | \       |
|----------------------------------------|-------------------------------------|----------|---------|
| 與則                                     | 报名时间                                | 会务费      | 設備 参照人  |
| ① (帶資強训(早場票)(会员)                       | 2023/10/01 15:00 ~ 2023/11/11 00:00 | ¥ 600.00 | 0       |
| 田 年会(早鸟粟) (会页)                         | 2023/10/01 15:00 ~ 2023/11/11 00:00 | ¥1300.00 | 0       |
| ④ (师贤培训+年会(早島願)(会员)                    | 2023/10/01 15:00 - 2023/11/11 00:00 | ¥1600.00 | 0       |
| ① (市資培训(早局票)(非会员)                      | 2023/10/01 15:00 ~ 2023/11/11 00:00 | ¥800.00  | 0       |
| 田 年金(早乌票)(非金页)                         | 2023/10/01 15:00 ~ 2023/11/11 00:00 | ¥1500.00 | 0       |
| <ul> <li>(前茵培训+年会(早岛票)(非会员)</li> </ul> | 2023/10/01 15:00 ~ 2023/11/11 00:00 | ₩1800.00 | 0<br>%8 |
|                                        |                                     |          |         |
| 联系人信息                                  |                                     |          |         |
|                                        | * 联系人                               |          |         |

**注1参会人多填:**报名时可以一次性添加多人信息,通过在"添加参会人"弹框中【继续添加参会人】,可以添加多人信息。

| 姓名*      | 周扬                     |   | 性别*    | 男           | ~ | t |
|----------|------------------------|---|--------|-------------|---|---|
| 学会中的职务*  | 其他                     | * | 单位名称*  | 北京中科服科技有限公司 |   |   |
|          | 其他                     | ~ | 10.95* | 111         |   |   |
| 身份类别     | 业界代表                   | ~ | 手机*    | 17812209520 |   |   |
| 都續,      | jajosem@mailinator.com |   | 饮食习惯*  | -10         | ~ |   |
| 型4000 会人 |                        |   |        |             |   |   |

**注2多论坛报名:**参会人可以选择多个论坛一起报名,添加好论坛1的报名信息后,可以直接在论坛2的参会人处直接选择,无需再次填写信息。

| • 里拉着加拿会人         |            |  |
|-------------------|------------|--|
| 选择下方历史拳会者,作为本次争会人 |            |  |
|                   | <u>R</u> # |  |

③确认报名:参会人信息填好之后,完善"联系人信息"点击底部【确认报名】 希认报名 提交报名信息,即完成报名。

注: 联系人手机号后续可作为用户登录账户登录学会会议系统继续完成缴费流程。

| INTERNET IND        |                                                 |             |    |            |
|---------------------|-------------------------------------------------|-------------|----|------------|
| 80                  | BGPS                                            |             | ** | ##A        |
| i simurat o         | 3030/03/97 boxes - 2842/97/98 21100             | 4.000.007   |    | 100        |
| THER (ADDRESS) O    | 3004,000,000 - 2004,000,000,000                 | w 1 9/00.00 |    | 1000       |
| 副甲口有卫生处理-工作的        |                                                 |             |    |            |
| #0                  | 8225                                            | 158         | ** | #BA        |
| 1 22+42+10          | 3022.003/01 06000 - 2822/WTVR 22:00             | #300.00     |    | 100        |
| Period (activity) I | Jobpyroyee family - Jobpyroyee Jobs             | ¥1500.00    |    | 828        |
| 10.1459             |                                                 |             |    |            |
|                     | 7886人<br>1980<br>元春联系人的相关信息<br>后按可使用联系人子机导要求会议员 | 6.1K        | /  | Bit 1000 g |

## 1.2. 手机端报名示例

①手机扫码报名二维码:使用微信或浏览器等扫描识别报名二维码,进入手机端会议网站。

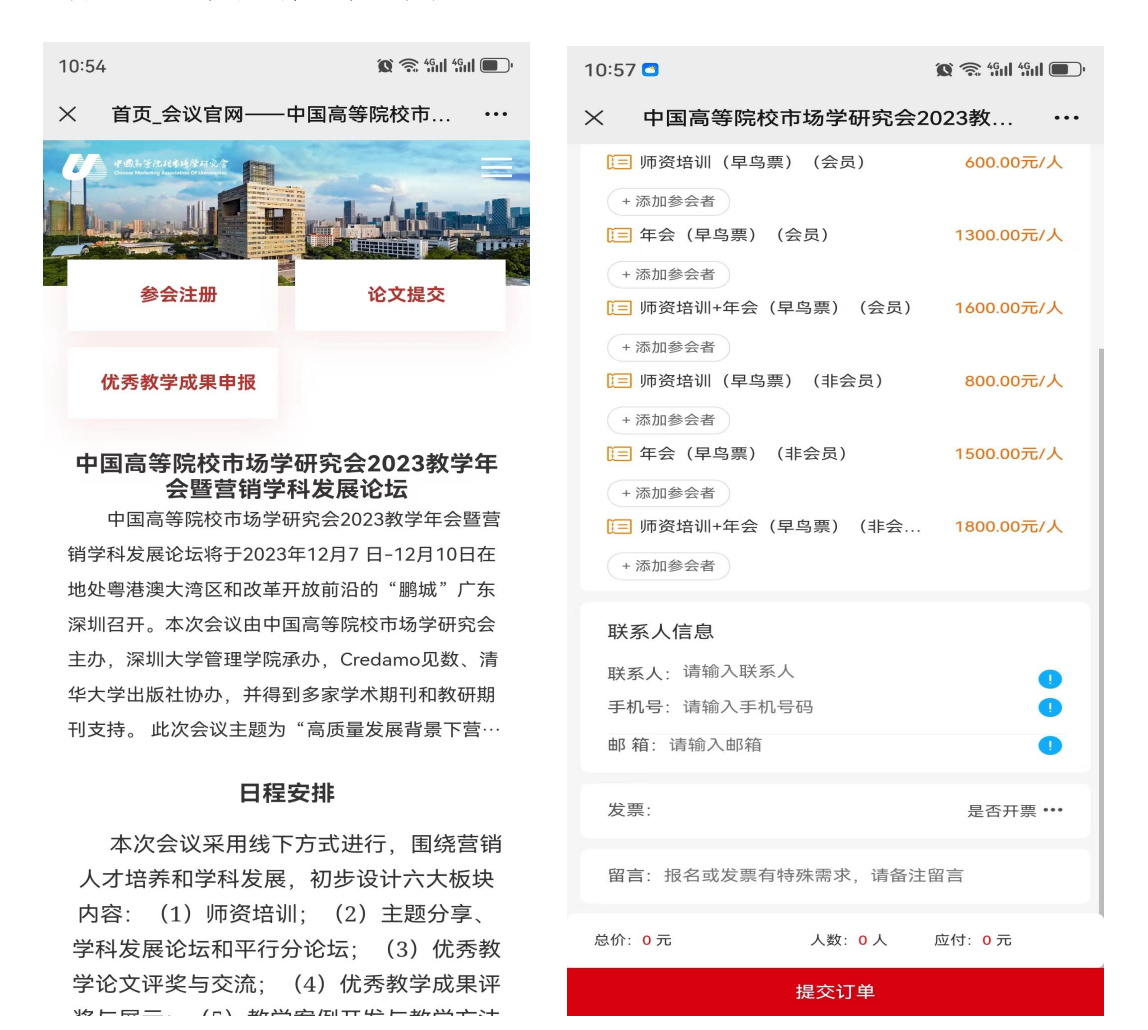

②添加参会人:选择需要参加的会议论坛类型,点击【添加参会人】按钮,添加参会人员信息。

**③完善联系人信息,确认提交:**完善页面底部的联系人信息,点 击报名界面的提交订单按钮,将报名信息提交到后台,完成报名工作。

注: 后续联系人手机号可作为用户账户登录学会会议系统,继续 完成报名费的缴纳步骤流程。

发票信息填报:会议费发票为增值税电子发票,系统开好后将 直接发至收票人邮箱,请会议结束后仔细查询邮件,尤其是垃圾邮 件。请务必准确填写开票信息单位、税号、收票人邮箱。谢谢。

| 10:57 🗖                                                                      | 🕱 🛜 4911 4911 🔳 '                     |
|------------------------------------------------------------------------------|---------------------------------------|
| × 中国高等院校市场学研究会2                                                              | 2023教                                 |
| 🔚 师资培训(早鸟票)(会员)                                                              | 600.00元/人                             |
| + 添加参会者                                                                      |                                       |
| (三)年会(早鸟票)(会员)                                                               | 1300.00元/人                            |
| + 添加参会者                                                                      |                                       |
| 🔁 师资培训+年会(早鸟票)(会员)                                                           | 1600.00元/人                            |
| 发票                                                                           | ×                                     |
| 开发票                                                                          |                                       |
|                                                                              |                                       |
| 发票信息,请务必填写正确,大会统一开具电子<br>内发至报名邮箱,请务必保证报名邮箱格式&信<br>求,请联系深圳大学会务组:cmau2023_szu@ | 子发票,并于会后一周<br>ā息正确。如有特殊要<br>0163.com。 |
| 发票类型                                                                         |                                       |
| ● 增值税普通电子发票                                                                  |                                       |
| 发票抬头                                                                         |                                       |
| ● 单位                                                                         |                                       |
| * 单位名称: 请输入单位名称                                                              |                                       |
| * 纳税人识别码: 请输入纳税人识别码                                                          |                                       |
| 单位地址: 请输入单位地址                                                                |                                       |
| 电话号码: 请输入电话号码                                                                |                                       |
| 开户银行: 请输入开户银行                                                                |                                       |
| 银行账户: 请输入银行账户                                                                |                                       |
| 开票内容                                                                         |                                       |